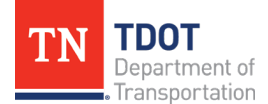

## WebGrants User Registration Instructions

To register as a new user, follow the steps outlined below.

- 1. Navigate to the WebGrants website: <u>https://grants.tdot.tn.gov</u>.
- 2. On the login page, select "Click here to Register."

| L Enter your user id and password | Announcement |
|-----------------------------------|--------------|
| User ID                           |              |
| Password                          |              |
| SIGN IN                           |              |
|                                   |              |
| Click here to Register            |              |

3. On the registration page, complete the requested personal contact information and your organization's information, all required fields are shown with a red asterisk.

| ☑ Registration                                 | Save Registration Information                                                                                                    |
|------------------------------------------------|----------------------------------------------------------------------------------------------------|
| Personal Contact Information                   |                                                                                                    |
| Name:                                          | ✓ First Name Middle Last Name                                                                                                    |
| Title                                          | Salutation First Name Middle Name Last Name                                                                                                    |
| nue.                                           | Title                                                                                                    |
| Email*:                                        | Email                                                                                                    |
| Address*:                                      | Address 1                                                                                                    |
|                                                | Address 2                                                                                                    |
|                                                | Address 3                                                                                                    |
|                                                | City Tennessee                                                                                                    |
|                                                | City State/Province Postal Code/Zip                                                                                                    |
| Phone*:                                        | Phone                                                                                                    |
|                                                | Phone Evt                                                                                                    |
|                                                |                                                                                                    |
| Fax:                                           | Fax                                                                                                    |
|                                                | **** ****                                                                                                    |
| What Program are you most interested in        | ? This information is used in order to process your registration purposes only and does not restrict your ability to apply for other programs. |
| Program Area of Interest:                      | ✓                                                                                                    |
| Copy Personal Information to<br>Organization?: | Yes No                                                                                                    |

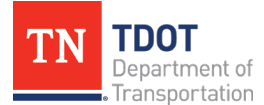

| Organization Information |                         |                |                 |  |
|--------------------------|-------------------------|----------------|-----------------|--|
| Name*:                   | Name                    |                |                 |  |
| Organization Type*:      |                         | ~              |                 |  |
| Tax Id:                  | Tax Id                  |                |                 |  |
| Organization Website:    | URL                     |                |                 |  |
| Address*:                | Address                 |                |                 |  |
|                          |                         |                |                 |  |
|                          |                         |                |                 |  |
|                          | City                    | Tennessee 🗸    | Zip             |  |
|                          | City                    | State/Province | Postal Code/Zip |  |
| Phone*:                  | Phone                   | Ext            |                 |  |
|                          | <del>### ### ####</del> | Ext.           |                 |  |
| Fax:                     | Fax                     | ]              |                 |  |
|                          | <del>### ### ####</del> |                |                 |  |

4. Once complete, click "Save Registration Information" at the top or bottom of the page.

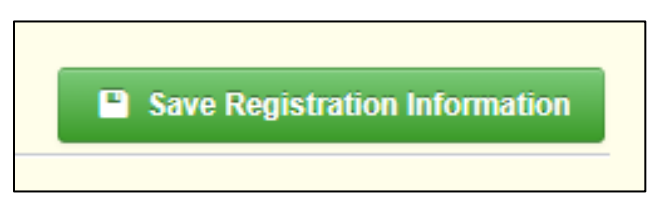

5. You will receive a confirmation of your registration with the message that an alert notification has been sent to your email address.

## Thank you for registering.

A confirmation notice has been sent to your email address.

After your registration is approved, you will receive an email notification with a link to log into WebGrants - TDOT using your confirmed credentials. You may now return to the **log in screen**.

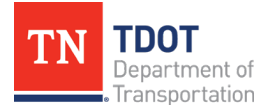

6. You will receive an email confirmation similar to the one below.

| From: send.mail@dullestech.com <send.mail@dullestech.com><br/>Sent: Saturday, March 28, 2020 10:28 AM<br/>To: john.smith@dullestech.com<br/>Subject: WebGrants – Dulles Technology - New User Registration</send.mail@dullestech.com> |
|----------------------------------------------------------------------------------------------------|
| **** Do Not Respond to This Email ****                                                                                                    |
| Dear John Smith,                                                                                                    |
| Thank you for registering with WebGrants - Dulles Technology.                                                                                                    |
| Your registration is currently under review, if approved, you will receive a confirmation email with your user id and password.                                                                                                    |
| Registration review may take several business days.<br>Thank you for your patience.                                                                                                    |
| You may now log into the WebGrants system at the following location:<br>http://www.dullestech.com                                                                                                    |

- 7. Your registration will be approved by the TDOT Research Office.
- 8. Once approved, you will receive 2 separate email notifications with your assigned User ID and temporary password similar to the alerts below.

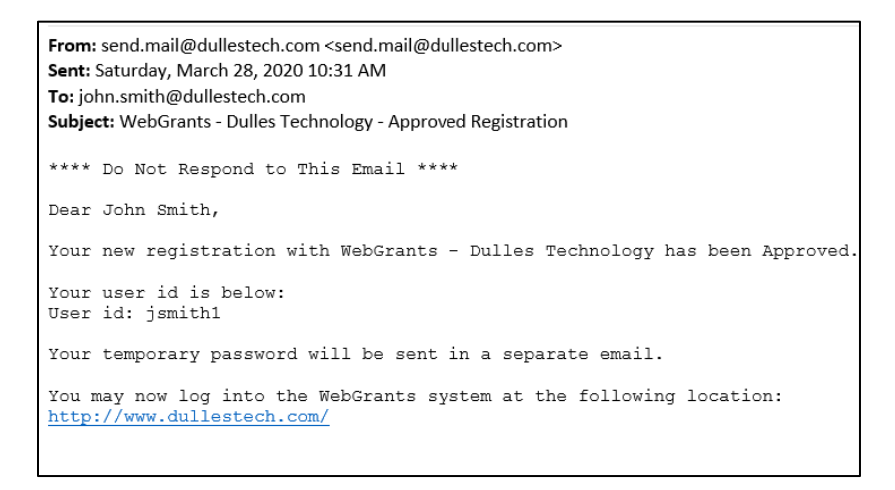

- 9. Once you have received your User ID and temporary password, you can login into the WebGrants system.
- 10. After logging in the first time, reset your password by selecting "My Profile" on the left hand of the screen, then "Reset Password" on the right.

![](_page_2_Picture_8.jpeg)

11. The registration process is complete.